## 録画映像をスマートフォンへ保存する

録画映像をスマートフォンへ保存する場合の操作方法を説明します。

すでに「SD カードが EDR 本体へ挿入」され、「EDR 本体との接続」が された状態からの説明となります。 「EDR 本体との接続」については下記リンク先を参照してください。 「EDR 本体と無線 LAN 接続する (Android)」 「EDR 本体と無線 LAN 接続する (iOS)」

 「Moto DR」アプリを起動して、TOP 画面から「再生」を タップします

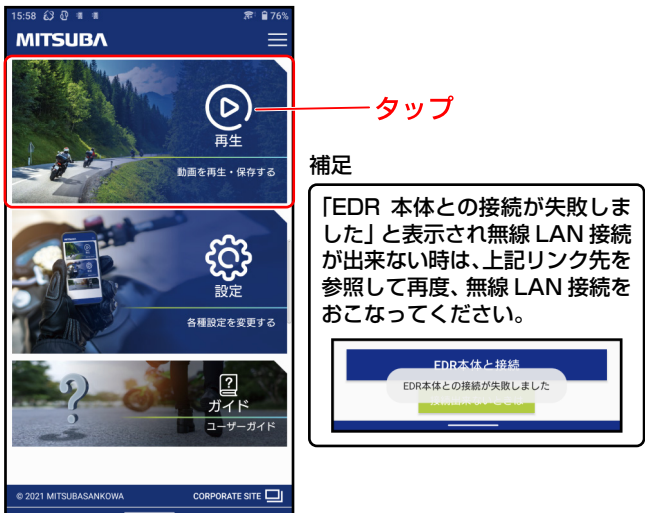

- 2.保存する録画映像を選びます
- …フォルダ単位で選ぶ、ファイル単位で選ぶ

補足

・フォルダ単位で選ぶ場合は、フォルダリストからの操作となります。
 ・ファイル単位で選ぶ場合は、ファイルリストからの操作となります。
 \*フォルダリスト、ファイルリストについては下記リンク先を参照してください。
 「フォルダリスト・ファイルリスト画面の表示説明」

解説

- ・「フォルダ」とは 車両の IG/ON ~ IG/OFF までに作成された複数の録画映像ファイルの 集まりのことを「フォルダ」と呼びます。
- ・「ファイル」とは
  - 1個の録画映像ファイル単体のことを「ファイル」と呼びます。

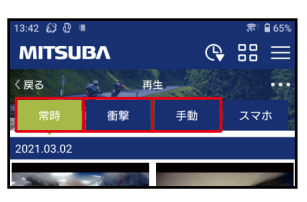

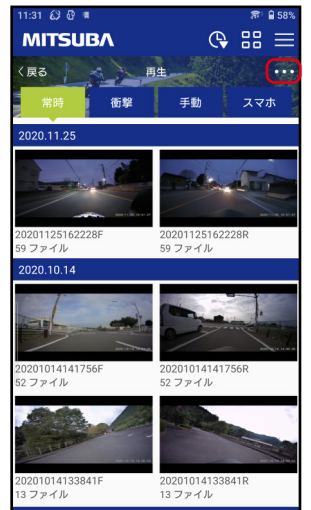

 1再生する録画映像のタブ(左画像 赤枠内)をタップします。

補足

- ・選択されているタブは、緑色の表 示となります。
- ②画面右上にある「•••」(サブメニュー ボタン)をタップしてサブメニューを 表示します。
- ③サブメニュー項目の中から「保存」を タップします。

| <b>V</b>          |                 |
|-------------------|-----------------|
| A 0302165105F     | 20210302165105R |
| <b>88 サムネイル表示</b> | ~               |
| 💶 リスト表示           |                 |
| <b>上</b> 保存       |                 |
| 前 削除              |                 |
| 异 保護              |                 |
|                   |                 |
|                   |                 |

④保存する録画映像のサムネイルを タップして「チェック」をつけます。

補足

0.80

上保存

**(**) :::

- ・「チェック」を外す場合は、サムネイルを 再度タップします。
  - 録画映像は複数選択することが

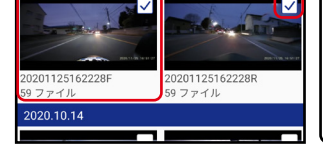

手動

20:53 🕄 🕄 🍝

- 2フォルダー選択中

衝撃

MITSUBA

20.11.25

€

- ・ 球回映像は複数迭折りることが 出来ます。
- ・選択しているフォルダ数、ファイル数 は画面左上「← ₄フォルター迦ロ弁」に表示さ れます。

#### 解説

・画面左上にある「← 4フォルター悪ササ」」をタップするとリスト内の録画映像 全てにチェックが付きます。再度、タップすると全選択前の状態に戻り ます。

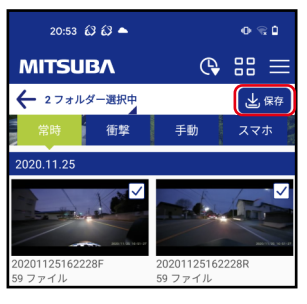

⑤画面右上にある「保存」をタップして、 チェックを付けた録画映像の選択を 確定します。

# 3. 選択した録画映像をスマートフォンへ保存します

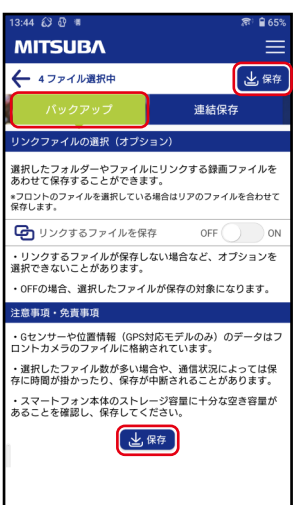

「バックアップ」タブをタップします。

②「保存」をタップして、スマート フォンへのダウンロードを開始 します。

補足

- ・画面「右上」と「下」にある「保存」 ボタンは同じ動作となります。
- ③ダウンロードが完了すると、
   「バックアップが完了しました」と
   画面下に表示されます。

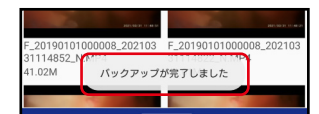

# 「リンクするファイルを保存する」とは

- ・選択したフォルダやファイルにリンクする、録画ファイルをあわせて 保存することができます。
- ・フロントカメラの録画映像しか選択していない状態で、ON にして 保存した場合、同じ時間のリアカメラの録画映像を自動選択して 保存します。
- ・リンクするファイルを選択した状態で ON にした場合、ファイルが 二重で保存されることはありません。
- リンクする録画映像が存在しない場合は、チェックした録画映像のみが保存されます。

### 注意

| (保存する)         「参回映像をスマートフォンへ<br>保存する」         ・ダウンロードの途中で、無線LAN接続が切断してしまった場合は、<br>[EDR 本体と無線 LAN 接続する]の「手順1.]から再度、無線<br>LAN 接続操作を行なってください。         「EDR 本体と無線 LAN 接続する(Android)]<br>[EDR 本体と無線 LAN 接続する(iOS)]         ・以下の場合は、ダウンロードが正常に完了しない場合があります。         ①長い時間ダウンロード中となっている、または通信状況が低下した場合。         ②ダウンロード中にスマートフォンが電源 OFF 状態、またはスリープ<br>状態となった場合。         ③ダウンロード中に他画面に切り替えての操作、または「Moto DR」<br>NMの の スゴルをお野い 優先し た 場合 | ・下図が表示され、ダウンロードが正常に完了できなかった場合は、<br>「録画映像をスマートフォンへ保存する」の「手順 1.」から再度、                          |                                       |  |
|----------------------------------------------------------------------------------------------------|----------------------------------------------------------------------------------------------|---------------------------------------|--|
| 【録画映像をスマートフォンへ<br>保存する】<br>・ダウンロードの途中で、無線LAN接続が切断してしまった場合は、<br>「EDR本体と無線LAN接続する」の「手順1.」から再度、無線<br>LAN接続操作を行なってください。<br>「EDR本体と無線LAN接続する(Android)」<br>「EDR本体と無線LAN接続する(iOS)」<br>・以下の場合は、ダウンロードが正常に完了しない場合があります。<br>①長い時間ダウンロード中となっている、または通信状況が低下した場合。<br>②ダウンロード中にスマートフォンが電源 OFF 状態、またはスリープ<br>状態となった場合。                                                                                                    | 休仔操作をめこなうしくにさい。                                                                              |                                       |  |
| ・ダウンロードの途中で、無線LAN接続が切断してしまった場合は、<br>「EDR 本体と無線 LAN 接続する」の「手順1.」から再度、無線<br>LAN 接続操作を行なってください。<br>「EDR 本体と無線 LAN 接続する(Android)」<br>「EDR 本体と無線 LAN 接続する(iOS)」<br>・以下の場合は、ダウンロードが正常に完了しない場合があります。<br>①長い時間ダウンロード中となっている、または通信状況が低下した場合。<br>②ダウンロード中にスマートフォンが電源 OFF 状態、またはスリープ<br>状態となった場合。<br>③ダウンロード中に他画面に切り替えての操作、または「Moto DR」                                                                                                   | ↓録画映像をスマートフォンへ<br>保存する」                                                                      | バッグアップが完了しました<br>2ファイル成功<br>236ファイル失敗 |  |
| ・ダウンロードの途中で、無線LAN接続が切断してしまった場合は、<br>「EDR 本体と無線LAN 接続する」の「手順1.」から再度、無線<br>LAN 接続操作を行なってください。<br>「EDR 本体と無線 LAN 接続する(Android)」<br>「EDR 本体と無線 LAN 接続する(iOS)」<br>・以下の場合は、ダウンロードが正常に完了しない場合があります。<br>①長い時間ダウンロード中となっている、または通信状況が低下した場合。<br>②ダウンロード中にスマートフォンが電源 OFF 状態、またはスリープ<br>状態となった場合。<br>③ダウンロード中に他画面に切り替えての操作、または「Moto DR」                                                                                                    |                                                                                              |                                       |  |
| <ul> <li>「EDR 本体と無線 LAN 接続する(Android)」</li> <li>「EDR 本体と無線 LAN 接続する(iOS)」</li> <li>・以下の場合は、ダウンロードが正常に完了しない場合があります。</li> <li>①長い時間ダウンロード中となっている、または通信状況が低下した場合。</li> <li>②ダウンロード中にスマートフォンが電源 OFF 状態、またはスリープ<br/>状態となった場合。</li> <li>③ダウンロード中に他画面に切り替えての操作、または「Moto DR」</li> <li>&gt;&gt;&gt;&gt;&gt;&gt;&gt;&gt;&gt;&gt;&gt;&gt;&gt;&gt;&gt;&gt;&gt;&gt;&gt;&gt;&gt;&gt;&gt;&gt;&gt;&gt;&gt;&gt;&gt;&gt;&gt;&gt;</li></ul>       | ・ダウンロードの途中で、無線LAN接続が切断してしまった場合は、<br>「EDR 本体と無線 LAN 接続する」の「手順1.」から再度、無線<br>LAN 接続操作を行なってください。 |                                       |  |
| 「EDR 本体と無線 LAN 接続する(iOS)」<br>・以下の場合は、ダウンロードが正常に完了しない場合があります。<br>①長い時間ダウンロード中となっている、または通信状況が低下した場合。<br>②ダウンロード中にスマートフォンが電源 OFF 状態、またはスリープ<br>状態となった場合。<br>③ダウンロード中に他画面に切り替えての操作、または「Moto DR」                                                                                                    | 「EDR 本体と無線 LAN 接続する(Android)」                                                                |                                       |  |
| ・以下の場合は、ダウンロードが正常に完了しない場合があります。<br>①長い時間ダウンロード中となっている、または通信状況が低下した場合。<br>②ダウンロード中にスマートフォンが電源 OFF 状態、またはスリープ<br>状態となった場合。<br>③ダウンロード中に他画面に切り替えての操作、または「Moto DR」                                                                                                    | 「EDR 本体と無線 LAN 接続する(iOS)」                                                                    |                                       |  |
| <ol> <li>①長い時間ダウンロード中となっている、または通信状況が低下した場合。</li> <li>②ダウンロード中にスマートフォンが電源 OFF 状態、またはスリープ<br/>状態となった場合。</li> <li>③ダウンロード中に他画面に切り替えての操作、または「Moto DR」<br/>いめのスプリカお取り 操作した場合。</li> </ol>                                                                                                    | ・以下の場合は、ダウンロードが正常に完了しない場合があります。                                                              |                                       |  |
| <ul> <li>②ダウンロード中にスマートフォンが電源 OFF 状態、またはスリープ<br/>状態となった場合。</li> <li>③ダウンロード中に他画面に切り替えての操作、または「Moto DR」<br/>NMのマゴムをお動し場合」を掲合。</li> </ul>                                                                                                    | ①長い時間ダウンロード中となっている、または通信状況が低下した場合。                                                           |                                       |  |
| ③ダウンロード中に他画面に切り替えての操作、または「Moto DR」                                                                                                    | ②ダウンロード中にスマートフォンが電源 OFF 状態、またはスリープ<br>状態となった場合。                                              |                                       |  |
| 以アリアノリでに到し採TFUに场口。                                                                                                    |                                                                                              |                                       |  |

以上で、「録画映像をスマートフォンへ保存する」 操作 は終了となります。